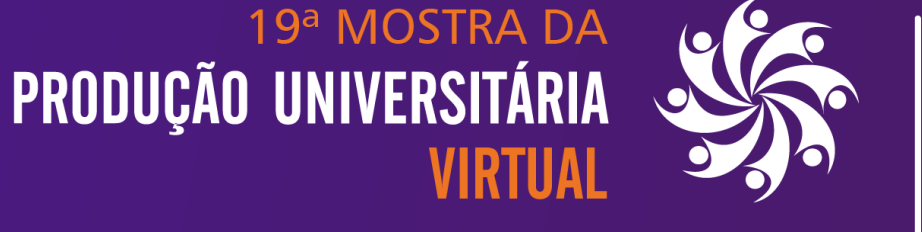

11 a 13 de novembro de 2020

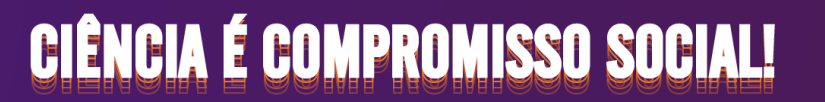

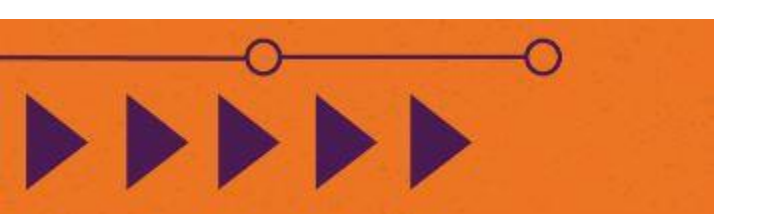

Como inserir a chave de inscrição para entrar nas salas virtuais da MPU

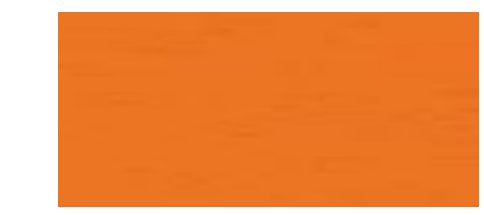

PASSO 1: No ambiente da MPU Virtual (<u>http://www.moodle.sead.furg.br/course/index.php?categoryid=1524</u>) PASSO 2: Acessar com seu nome de usuário e senha e siga para o PASSO 5 desse tutorial. PASSO 3: Caso não tenha usuário e senha, clique em Cadastramento de usuário (a direita, abaixo) e preencha os campos). Anote o usuário e senha que você criou.

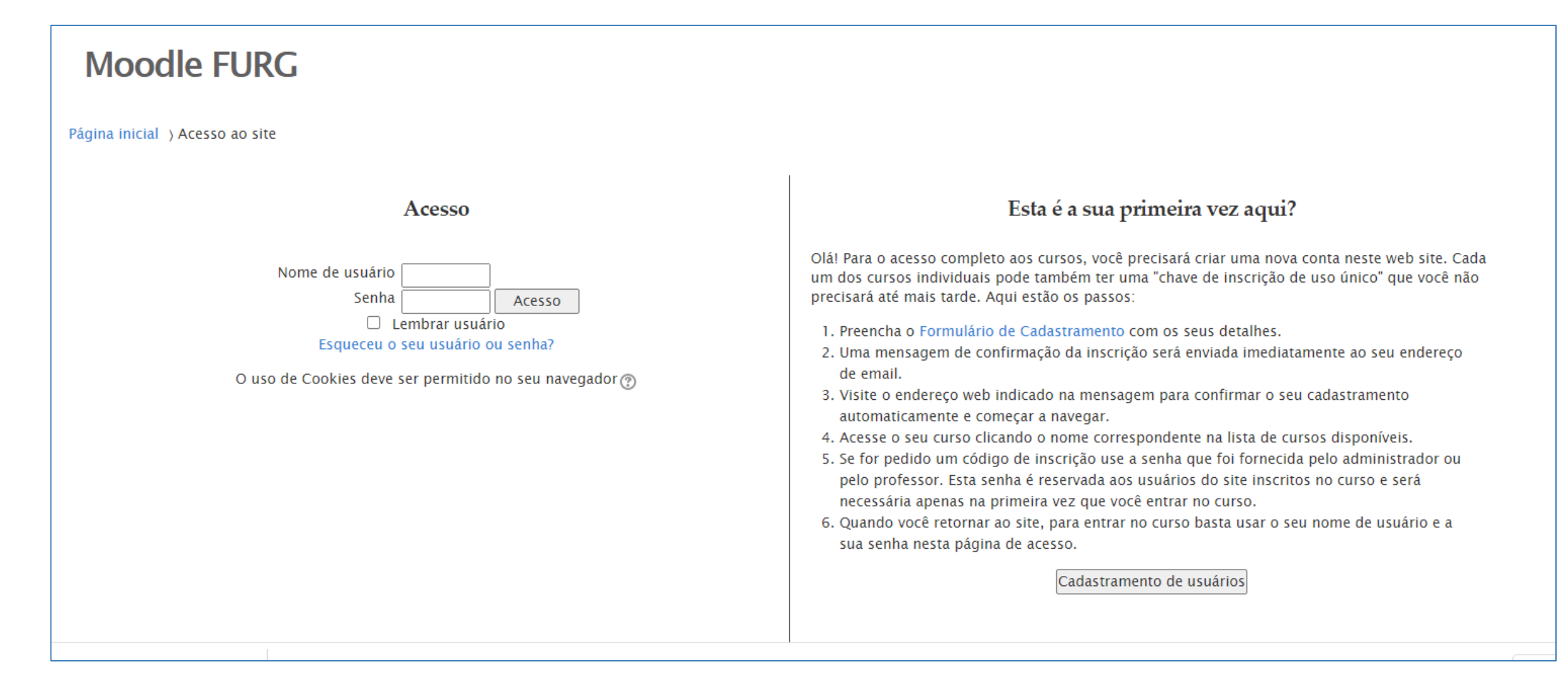

PASSO 4: No caso de cadastro novo usuário, o Suporte Moodle enviará uma mensagem de confirmação para o e-mail cadastrado. Confirme o cadastramento automático e retorne à página do evento.

| Moodle FURG                                                                                                    |                                                                                                    |
|----------------------------------------------------------------------------------------------------|----------------------------------------------------------------------------------------------------|
| Página inicial ) Acesso ) Cadastramento de novo usuário                                                           |                                                                                                    |
| ✓ Escolha seu usuário e senha   Nome de usuário*   Senha*   Mostrar                                               | Moodle FURG: confirmação de cadastramento de novo usuário > Caixa de entrada × SEAD/FURG - Núcleo Tecnológico - Suporte Moodle <suportemoodle@uab.furg.br> para mim * Olá</suportemoodle@uab.furg.br>                                                                                                    |
| ▼ Mais detalhes   Endereço de email*   Email (outra vez)*   Nome*   Sobrenome*   Cidade/Município   País   Brasil | O seu endereço de correio eletrônico foi indicado no pedido de<br>cadastramento de novo usuário em 'Moodle FURG'.<br>Para confirmar o cadastramento automaticamente e começar a navegar no site visite o seguinte endereço:<br><u>http://www.moodle.sead.furg.br/login/confirm.php?data=3dOOgEdYU05S5vJ/fatima</u><br>Na maioria do programas de Email este é um link azul que você pode ativar clicando em cima.<br>Se isto não funcionar, você pode copiar este link na barra de endereços do seu navegador.<br>Se você precisar de ajuda, por favor contate o administrador do site, |
| Cadastrar este novo usuário Cancelar                                                                              | SEaD/FURG - Núcleo Tecnológico - Suporte Moodle<br>suportemoodle@uab.furg.br                                                                                                    |

sala em que quer se inscrever. 00000 P Observe o ícone de chave que indica "autoinscrição", com chave de acesso. Sala virtual da INICIAÇÃO CIENTÍFICA 00000 Moodle FURG 7 Sala virtual da EXTENSÃO Página inicial ) Cursos ) 19ª MPU – Mostra da Produção Universitária (Virtua... Vai Buscar cursos: Categorias de Cursos: Æ 19ª MPU - Mostra da Produção Universitária (Virtual) - FURG Sala virtual de PÓS-GRADUAÇÃO ଏଏଏଏ ₽ Sala virtual do SEMINÁRIO DE ENSINO PRODUCÃO UN CIÊNCIA É COMPROMISSO SOCIAL! বববব 2 00000 Sala virtual do SIMPÓSIO DE CULTURA 2 Sala virtual do SALÃO DE INDISSOCIABILIDADE

PASSO 5: De posse de seu login e senha, entre no ambiente da MPU virtual

(<u>http://www.moodle.sead.furg.br/course/index.php?categoryid=1524</u>) e clique na

PASSO 5: Clique na sala em que quer participar e em clique em "Continuar". Na área de autoinscrição, insira a chave recebida no seu e-mail - **P19MPU -** e em "Inscreva-me"

| Simpósio de Cultura                                              | _au       |                                               |
|------------------------------------------------------------------|-----------|-----------------------------------------------|
| (SimCult)                                                        |           |                                               |
| Professor(a): Everson Amaral Amaral                              |           | 1111                                          |
| Professor(a): Carla Amorim Neves Gonçalves                       |           |                                               |
| Professor(a): Andressa Bueno                                     |           | 00                                            |
| Professor(a): Leandro Bugoni                                     |           | Sala virtual de SIMDÓSIO DE CIUTUDA           |
| Professor(a): Lucas Cerqueira                                    |           | Sala VIPLUAL DO SIMPOSIO DE COLTORA           |
| Professor(a): Bruna Costa                                        |           |                                               |
| Professor(a): Mária de Fátima Santos da Silva                    |           |                                               |
| Professor(a): Beatriz Domingues Domingues                        |           |                                               |
| Professor(a): Ingrid Donald                                      |           |                                               |
| Professor(a): Renato Duro Dias                                   | Г         |                                               |
| Professor(a): Nathalia Fehlberg Ribeiro                          |           |                                               |
| Professor(a): Carla Gonçalves Amorim                             |           | <ul> <li>Autoinscrição (Estudante)</li> </ul> |
| Professor(a): Renata Gonçalves Noble                             |           | · Automschiçao (Estudante)                    |
| Professor(a): Theodora Holz                                      |           |                                               |
| Professor(a): Carla Imaraya Meyer de Felippe                     |           | Chave de Inscrição P19MPU 🗆 Mostrar           |
| Professor(a): Adilson José Pereira Junior                        |           |                                               |
| Professor(a): Milena Loureiro                                    |           |                                               |
| Professor(a): Igor Luan                                          |           |                                               |
| Professor(a): Alini Mariot                                       |           | Inscreva-me                                   |
| Professor(a): Débora Medeiros                                    |           | Inscreva-Ine                                  |
| Professor(a): Camila Mendes                                      |           |                                               |
| Professor(a): Lilian Ney                                         |           |                                               |
| Professor(a): André Noble                                        |           |                                               |
| Professor(a): Diéssica Piexak                                    |           |                                               |
| Professor(a): Otavio Pontes Correa                               |           |                                               |
| Professor(a): Daniel Porciúncula Prado                           |           |                                               |
| Professor(a): João Francisco Prolo Filho                         |           |                                               |
| Professor(a): Leonardo Reis                                      |           |                                               |
| Professor(a): Prícilla Karen Suzano do Nascimento da Silva Longo |           |                                               |
| Professor(a): Everson Zaykowski Amaral                           |           |                                               |
| ▼Autoinscrição (Estudante)                                       |           |                                               |
| Chave de inscrição                                               | 0 Mostrar |                                               |